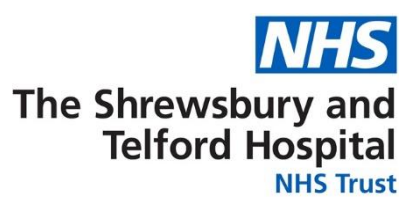

# Electronic Staff **Record (ESR)**

# **Employee Self Service** (ESS) User Guide

ESR Employee Self Service (ESS) allows you to amend and view information about your Electronic Staff Record. The functionality currently supported by the Trust is listed below and further guidance on how to navigate around your record can be found in this document.

By accessing your ESR Employee Self Service (ESS) record, you are able to:

#### View your:

- Payslips and P60s
- Total Reward Statements
- Absence calendar
- **Registration information** •
- Announcements relating to ESR

#### Amend your:

- Home address details
- Telephone numbers
- Emergency contact details
- Bank account details •
- Personal details e.g. sexual orientation; religious belief; disability information

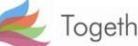

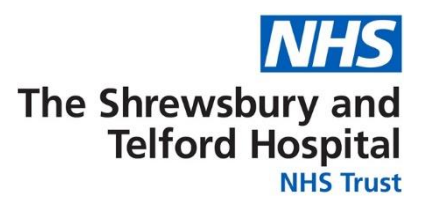

# Contents

# How to Access Employee Self Service (ESS)

Accessing ESS from a Trust Computer

Accessing ESS Using a Smartcard

Accessing ESS Using a Username and Password

Accessing ESS on Your Home PC or Mobile Device

How to Access Your ESS Username and / or Password

Viewing the Portal on ESR

How to View Your Payslip

How to Update Your Address

How to Update Your Telephone Number

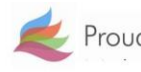

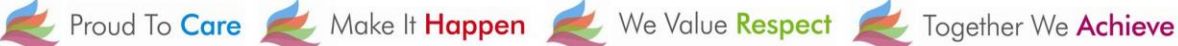

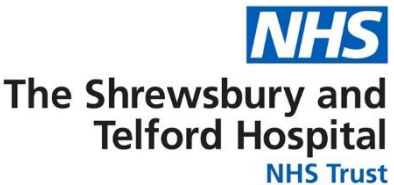

## How to Access Employee Self Service (ESS)

To access your ESS account you will need an nhs.net e-mail account. Please contact the IT Department to request an account if you don't already have an nhs.net account.

ESS can be accessed via a Trust computer either by using your smartcard (if you already use it to access ESR) or via a username and password.

ESS can also be accessed via the MY ESR app which is a free app available for download to a mobile phone or tablet.

## Accessing ESS from a Trust Computer

Open the SaTH intranet page homepage and click on the NHS ESR icon within the Apps section on the SaTH intranet homepage.

If you are accessing ESR ESS for the first time or have forgotten your username and password, you will need to follow the steps in the How to Access your ESS Username and Password section.

You will require an NHS.net email account to access ESR. Please contact IT if you don't have an NHS.net email account.

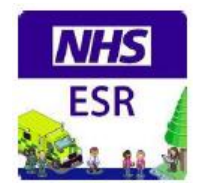

## Accessing ESS Using a Smartcard

If you already possess a smartcard, you can access your ESS account by logging onto ESR by clicking on the NHS ESR icon within the Apps section on the SaTH intranet homepage where you will then be taken to the ESR portal homepage.

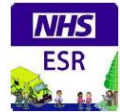

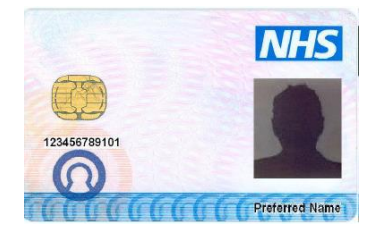

#### Log in with your Smartcard

Access ESR by inserting your Smartcard and entering your PIN, and then selecting the 'Log in via Smartcard' button

Log in via Smartcard

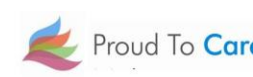

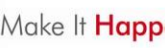

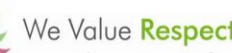

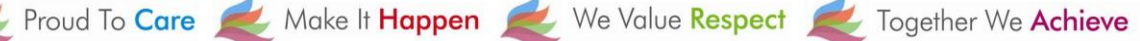

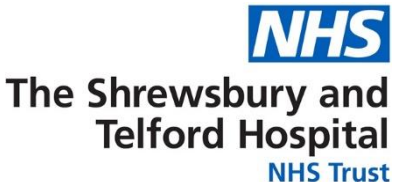

## Accessing ESS Using a Username and Password

If you already possess an ESR username and password you can assess your ESS account by logging onto ESR in the way you normally do and navigate to the ESR portal homepage. If you have forgotten your username and password, select **My ESR** and then follow the steps in the How to Access your ESS Username and Password section

| Log in with your credentials |                                           |  |  |  |  |  |
|------------------------------|-------------------------------------------|--|--|--|--|--|
| Fields with an ast           | terisk (*) are required fields            |  |  |  |  |  |
| Username*                    |                                           |  |  |  |  |  |
|                              | (Example: 999JSMITH01)                    |  |  |  |  |  |
| Password*                    |                                           |  |  |  |  |  |
| Forgotten   Re               | equest Username/Password   Unlock Account |  |  |  |  |  |
|                              | Log in via Username Password              |  |  |  |  |  |

## Accessing ESS on Your Home PC or Mobile Device

You can access ESR at home from the internet by following the below link.

#### http://my.esr.nhs.uk

You can also go to the App store and download the MY ESR app which is available for IOS devices.

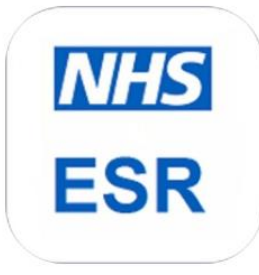

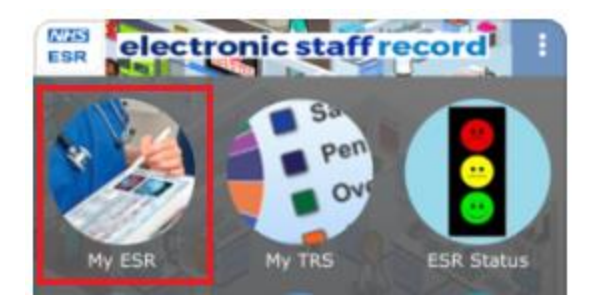

If you are accessing ESR ESS for the first time or have forgotten your username and password, select My ESR and then follow the steps in the How to Access your ESS Username and Password section below.

Please note, you will require an NHS.net email account to access ESR. Please contact IT if you don't have an NHS.net email account.

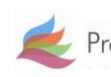

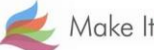

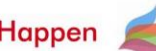

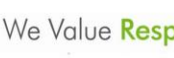

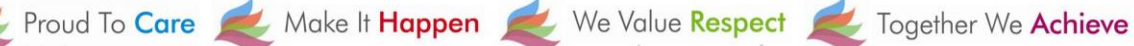

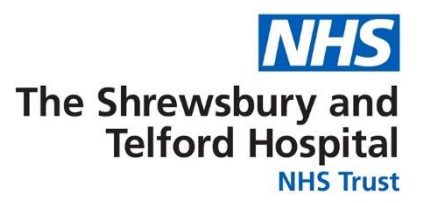

## How to Access Your ESS Username and Password

When the login screen appears click the **Forgotten | Request Username/Password |** Unlock Account link located under the Password box.

| Log in with your credentials                           |                        |  |  |  |  |
|--------------------------------------------------------|------------------------|--|--|--|--|
| Fields with an asterisk (*) are required fields        |                        |  |  |  |  |
| Username*                                              |                        |  |  |  |  |
|                                                        | (Example: 999JSMITH01) |  |  |  |  |
| Password*                                              |                        |  |  |  |  |
| Forgotten   Request Username/Password   Unlock Account |                        |  |  |  |  |

When prompted, enter your **NHS.net email** address along with your **date of birth** and then click **Submit**.

| Forgotten   Reque<br>Enter the email address ass<br>emailed to you. If known, er | est Username/Password   Unlock Account<br>sociated with your account and your date of birth, your login details will then be<br>itering your username will enable you to receive details for that account only. |                                                              |
|----------------------------------------------------------------------------------|----------------------------------------------------------------------------------------------------|--------------------------------------------------------------|
| Email*                                                                           |                                                                                                    |                                                              |
| Date of Birth*                                                                   | (Example : first.last@domain.com)                                                                                                    | You do not need to<br>enter your<br><b>Username</b> .        |
| Username                                                                         | Submit                                                                                                    | Your username will<br>be included in the<br>automated email. |

Your login credentials, including your username, will then be emailed to your NHS.net email address.

Please note there can be a brief delay to your credentials coming through as this is an automated process.

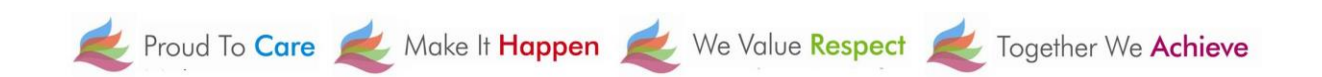

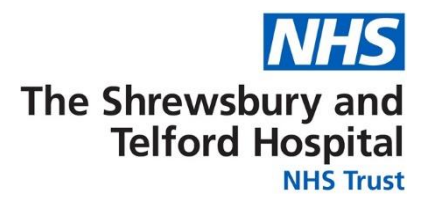

When the below screen appears close the screen by clicking on the X and check for an email from Production Workflow, Esr (NHS ELECTRONIC STAFF RECORD) in your NHS.net email account.

| -                                                                          |
|----------------------------------------------------------------------------|
| If you click <b>OK</b> , you<br>will be directed bo<br>to the login screen |
|                                                                            |

ill be directed back the login screen.

ose the login reen and follow e link in your email

Once you receive the email with your login credentials, make a note of your

username as this will be required every time you login to ESR and will also be required when you are prompted to create your password.

Click the **Reset your password** link to setup your password.

|                                      | PRODUCTION WORKFLOW, Esr (ELECTRONIC STAFF RECORD)                                                                         |
|--------------------------------------|----------------------------------------------------------------------------------------------------|
| The follo<br>Usernan<br>You can      | now login:                                                                                                    |
| https://m<br>or reset y<br>https://m | i <u>v.esr.nhs.uk</u><br>your password:<br>iv.esr.nhs.uk/userselfservice/reset?params=PRQU0EFysMeUypm.bEw.7sMjIHU8bkRZ0eac |

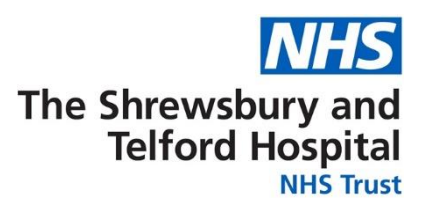

When prompted, enter your **Username**.

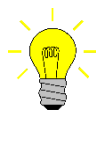

Your username will begin 223 followed by the first letter of your first name, first 6 letters of your surname, and end with 2 numbers.

In the Password section you will be able to create a new password which must:

- Contain a minimum of 8 characters
- Not contain your first name, surname or user name
- Not contain more than 3 sequential numbers or characters eg 1234 or abcd
- Not contain special characters "()\*,;<>/~\:

Once completed click the **Confirm Password** button.

| Update Pass<br>Fields with an a<br>Please enter yo | sword<br>asterisk (*) are requ<br>our username and | uired fields<br>password below. The password you enter below will be used to replace your old password |        |
|----------------------------------------------------|----------------------------------------------------|----------------------------------------------------------------------------------------------------|--------|
|                                                    | Username*                                          | (Example: 999JSMITH01)                                                                                 |        |
| Confir                                             | Password*<br>m Password*                           |                                                                                                    | Ø      |
|                                                    |                                                    | Confirm Pa                                                                                             | ssword |

You will now be able to gain access to your ESR Employee Self Service Account.

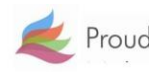

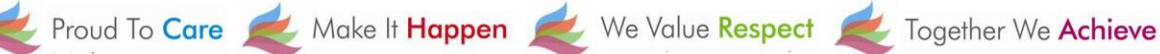

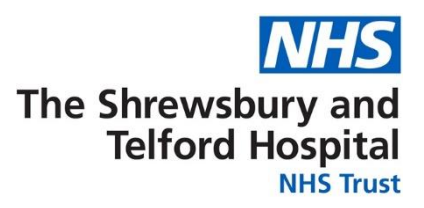

# Viewing the Portal on ESR

Once you have logged into ESR you will be taken to the portal page which consists of a number of "portlets" (shortcut windows) directing you to view various items of information including your personal information and payslips.

You will also be able to view any announcements relating to ESR such as when the latest payslips will be available to view or notifications about any downtime.

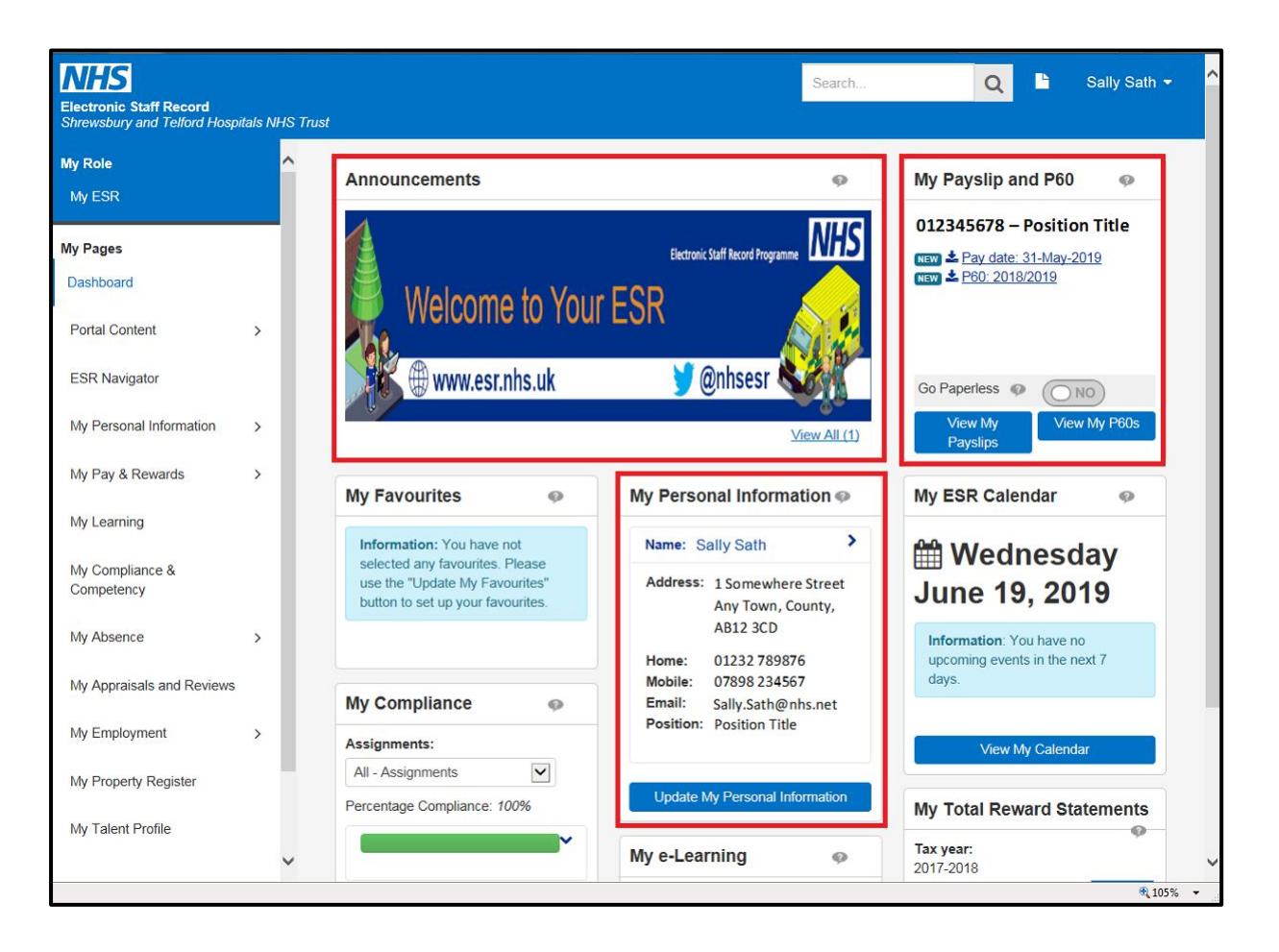

At any point you can return to the Portal by selecting the **Portal** icon from the blue ribbon at the top of the page.

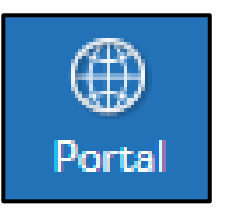

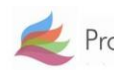

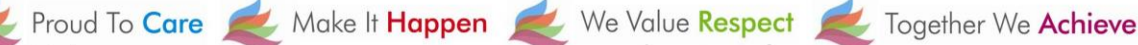

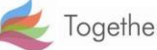

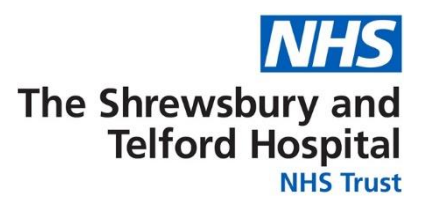

# How to View Your Payslip

Your payslip will be available to view each month via ESR Employee Self Service (ESS). Historic payslips and your P60 are also available to view via ESS for the duration of your employment with the Trust.

It is recommended that you save a copy of your payslip each month as you will not be able to access Employee Self Service or your electronic payslip/P60 once you have left the Trust.

Login to ESR using one of the following:

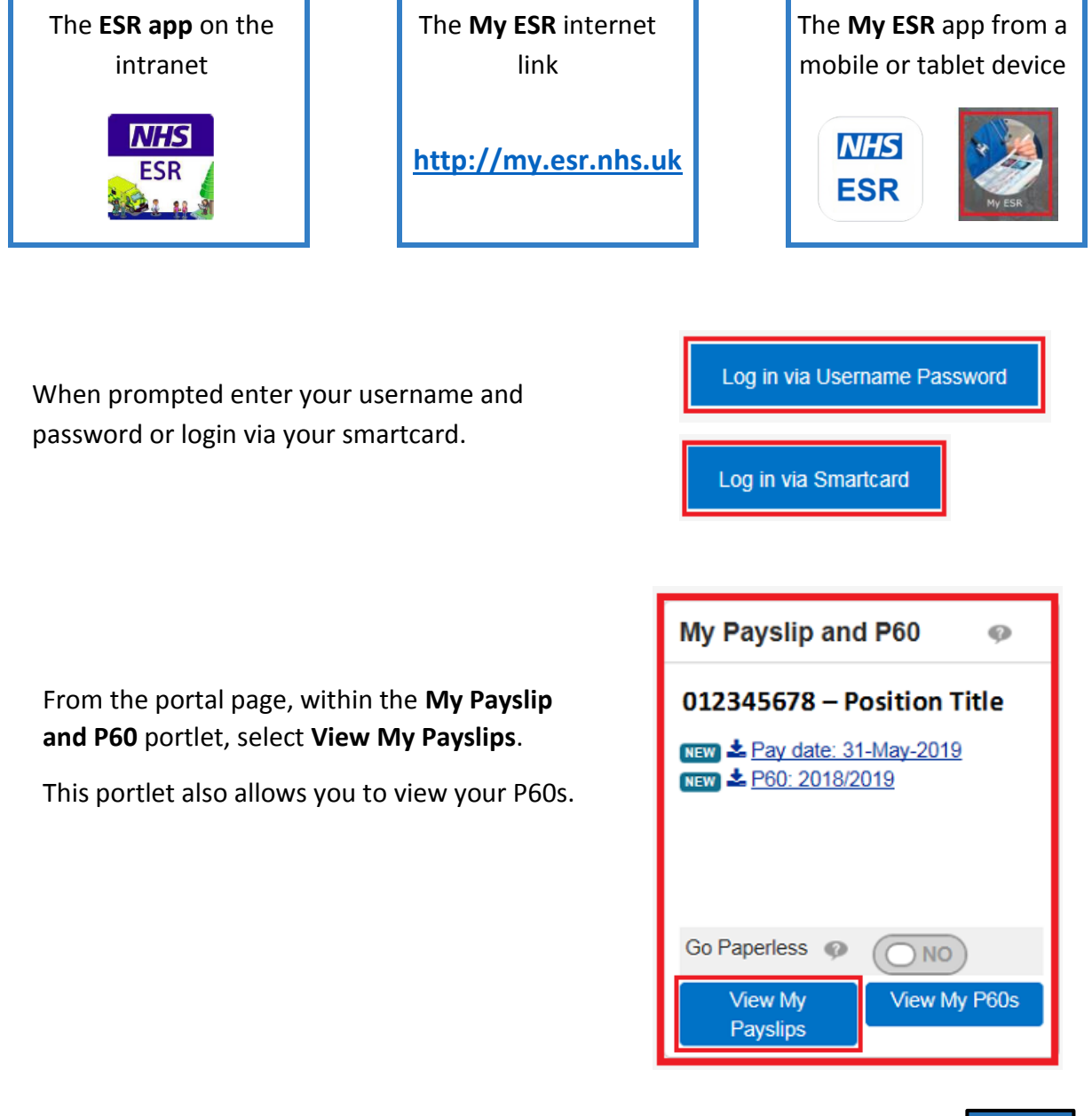

At any point you can return to the Portal by selecting the Portal icon from the blue ribbon at the top of the page.

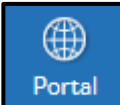

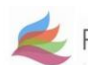

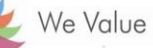

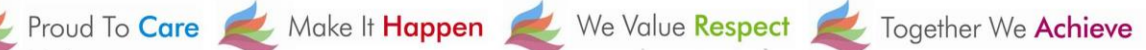

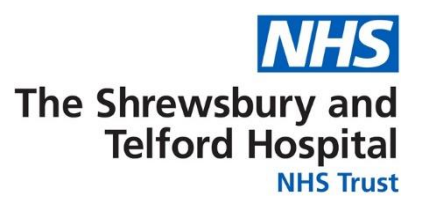

#### You can also access your payslip or P60 via the ESR Navigator on ESR

Electronic Staff Record Shrewsbury and Telford Hospitals NHS My Role My ESR 5 My Pages Dashboard Portal Content > ESR Navigator

From the Navigator select 223 Employee Self Service (Limited Access)

From the My Pages menu, select

**ESR Navigator** 

| N | avigator                                   |
|---|--------------------------------------------|
|   | 223 Employee Self Service (Limited Access) |
|   |                                            |

Under the My Pay and Rewards section, select Payslip

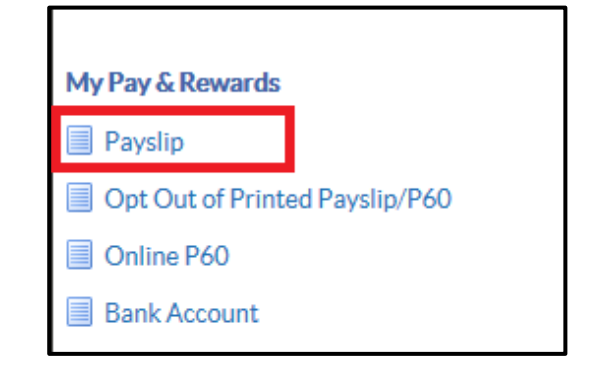

At any point you can return to the Navigator menu by selecting the Home icon from the blue menu ribbon at the top of the page

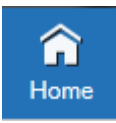

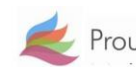

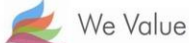

Proud To Care 差 Make It Happen 差 We Value Respect 差 Together We Achieve

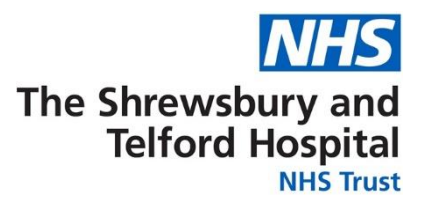

When the search window opens select the Assignment Number required using the drop down.

By default the most current payslip will be displayed; if required amend the Year and Payslip date using the drop downs.

Select View Payslip to view the payslip.

| ≡ NHS                                 | Q<br>Search                                                                               |
|---------------------------------------|-------------------------------------------------------------------------------------------|
| Search                                |                                                                                           |
| <ul> <li>Assignment Number</li> </ul> | 1234567 💙                                                                                 |
| Position Name 12                      | 32123 My Position Title Band X Occupation Code Area of Work                               |
| Year 20                               | 019 🗸                                                                                     |
| Payslip 31                            | 1-MAY-2019 - Assignment 01234567 💙                                                        |
| Ift                                   | lank, payslip is not produced for this period. Please contact your payroll administrator. |
|                                       | View Payslip Clear All                                                                    |

*NB the payslip dropdown menu may be blank if an assignment hasn't been worked for the relevant* month eg a bank assignment that has not been worked.

When prompted, either **Open** or **Save** your payslip.

| Do you want to open or save <b>ePayslip.pdf</b> (7.92 KB) from <b>my.esr.nhs.uk</b> ? | Open | Save | • | Cancel | × |
|---------------------------------------------------------------------------------------|------|------|---|--------|---|

| ASSIGNMENT NUMBER                                            | Miss Sally                 | ally Sath          |                       |                 |                              | LOCATION<br>PAYSCALF DESCRIPTION |                            |                   |
|--------------------------------------------------------------|----------------------------|--------------------|-----------------------|-----------------|------------------------------|----------------------------------|----------------------------|-------------------|
| Ward 1                                                       | Staff Nurse F              | land 5             | and 6 Payson Payson F |                 |                              | d 5                              |                            |                   |
| Walter I                                                     | Stan Nulse E               | Stall Nurse Band 5 |                       |                 | st                           | STANDARD HRS.                    |                            | AL/WAGE           |
|                                                              | 25298.0                    | 00                 |                       |                 |                              | 37.5                             | 252                        | 98.00             |
| NAS                                                          | Dummy Offic                | e Name             |                       | 9999/Z99        | 999                          | 1000L<br>NONCUM                  | AB1                        | 23456A            |
| PAY AND ALLOWANCES (-= \$                                    | ENUS AMOUNT)               |                    |                       |                 | DEDUCTIONS (R I              | NORCATES REFUND                  |                            |                   |
| DESCRIPTION                                                  | WKDIEARNED                 | PAIDIDUE           | RATE                  | AMOUNT          | DESCR                        | NPTION                           | AMOUNT                     | BALANCE CIF       |
| Basic Pay                                                    | 162.95                     | 162.95             | 12.9378               | 2108.17         | PAYE<br>NIA<br>NHS Pension 9 | 9.3%                             | 215.60<br>172.34<br>196.06 |                   |
| Year To Date Balances                                        | (This Employment Only)     |                    |                       |                 | This Period Si               | ummary                           |                            |                   |
| OBOOS DAY                                                    | TAXABLE P                  | AY .               | 1912.11               | PENGIONABLE PAY | 2108.17                      | TAXABLE PAY                      | 1912.11                    |                   |
| GROUD PRI                                                    | N LETTER A                 |                    |                       | 245.00          | Tax nemon                    | 7                                | APRIL TAVAR F DAY          | 0.00              |
| NI LETTER                                                    | 1                          | TAX PAID           |                       | 215.60          | TAX PERSON                   | 1                                | NOTE TROUBLE PRI           |                   |
| N LETTER 2108.17 OT                                          | HER NI PAY                 | TAX PAID           | TAXABLE PAY           | 215.60          | FREQUENCY                    | Monthly                          | TOTAL PAYMENTS             | 2108.17           |
| NI PAY 2108.17 OT<br>NI DAY 2108.17 OT<br>NI CONTS 172.34 OT | HER NI PAY<br>HER NI CONTO | PREVIOUS           | TAXABLE PAY           | 0.00            | PREQUENCY<br>PERIOD END DATE | Monthly<br>30 NOV 2017           | TOTAL PAYMENTS             | 2108.17<br>584.00 |

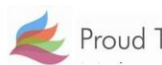

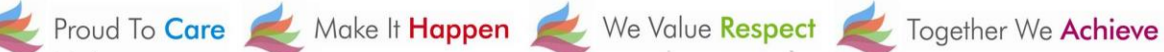

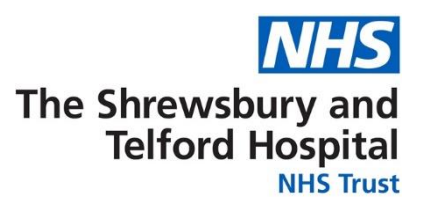

## How to Update Your Address

Login to ESR using one of the following:

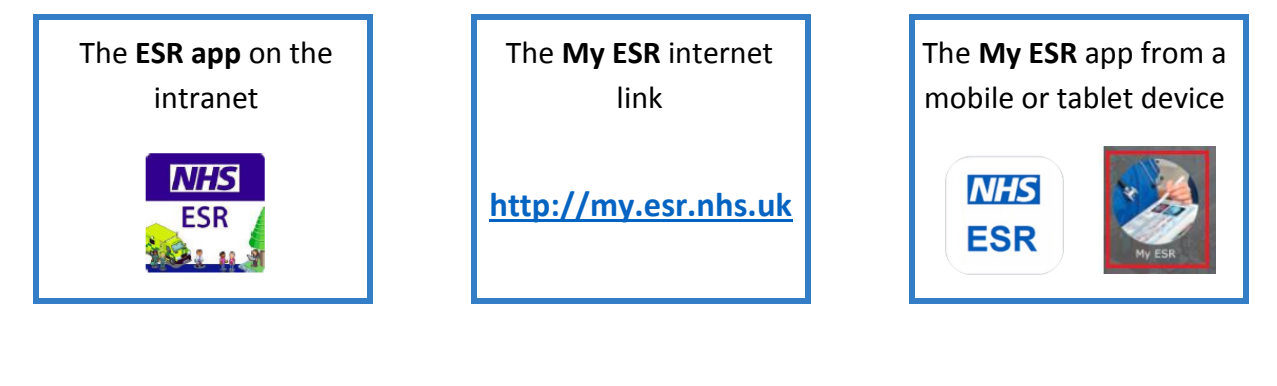

When prompted login using your Username and Password or login via your Smartcard.

Log in via Username Password

Log in via Smartcard

From the portal page select Update My Personal Information under the My Personal Information portlet.

| My Personal Information 🐢               |                                                                      |  |  |  |  |
|-----------------------------------------|----------------------------------------------------------------------|--|--|--|--|
| Name: S                                 | ally Sath                                                            |  |  |  |  |
| Address:                                | 1 Somewhere Street<br>Any Town, County,<br>AB12 3CD                  |  |  |  |  |
| Home:<br>Mobile:<br>Email:<br>Position: | 01232 789876<br>07898 234567<br>Sally.Sath@nhs.net<br>Position Title |  |  |  |  |
| Update My Personal Information          |                                                                      |  |  |  |  |

At any point you can return to the Portal by selecting the **Portal** icon from the blue ribbon at the top of the page.

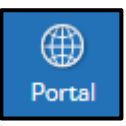

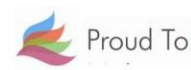

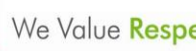

🛃 Proud To Care 差 Make It Happen 差 We Value Respect 差 Together We Achieve

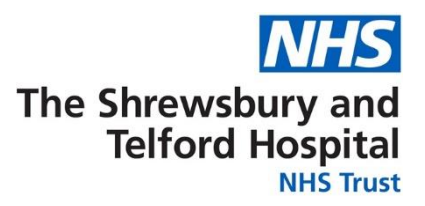

You can also access your personal information via the ESR Navigator.

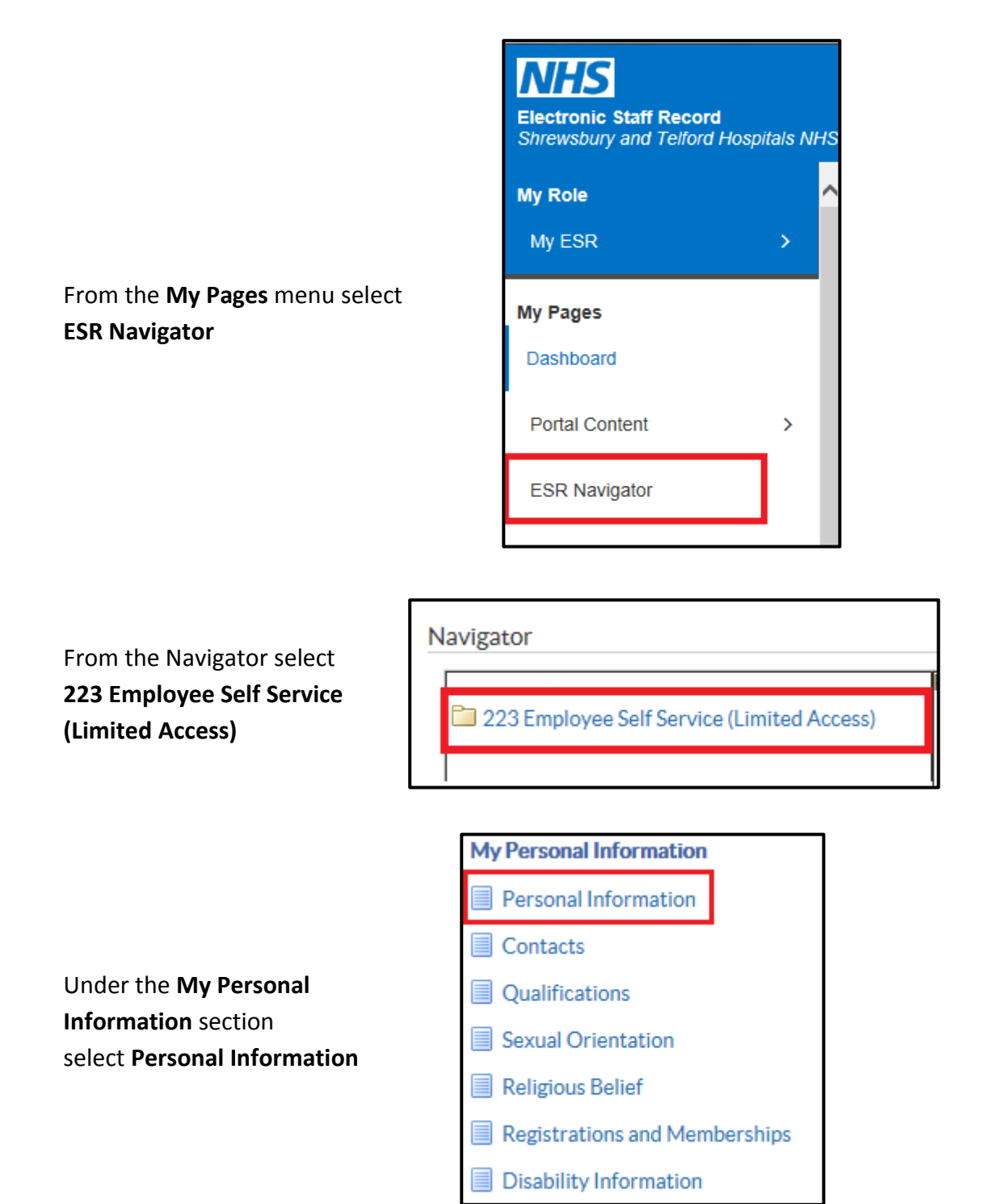

At any point you can return to the Navigator menu by selecting the Home icon from the blue menu ribbon at the top of the page

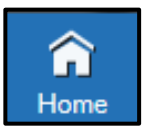

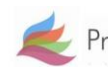

z Proud To Care 差 Make It Happen 差 We Value Respect 롩 Together We Achieve

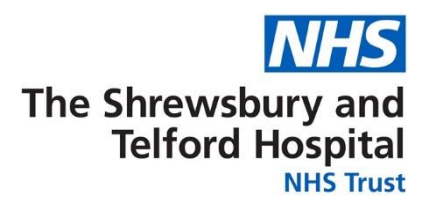

When the Personal Information section opens, under Addresses, select Update.

| Personal Inform        |                                  |                              |        |
|------------------------|----------------------------------|------------------------------|--------|
|                        | Employee Name<br>Employee Number | Sath, Mrs. Sally<br>01234567 |        |
| Addresses              |                                  |                              |        |
| Address Line 1         | 1 Somewhere Street               |                              | Update |
| Address Line 1         | 1 Johnewhere Screet              |                              |        |
| Address Line 3<br>Town | Any Town                         |                              |        |
| County                 | County                           |                              |        |
| Post Code              | AB12 3CD                         |                              |        |
| Туре                   | Home                             |                              |        |

If you believe there is an error with your address that needs to be corrected select **Correct** or amend this address.

If you have moved house and need to add a new address, select **Enter a new address if you** have moved.

Once you have made the appropriate selection select Next.

| Main Address: Choose Option                                                                       | n                                                                                          |                              |
|---------------------------------------------------------------------------------------------------|--------------------------------------------------------------------------------------------|------------------------------|
| Employee Name<br>Employee Number<br>Select the type of change you want to make: Correct if det.   | Sath, Mrs. Sally<br>01234567<br>ails of the address are incorrect, or enter a new address. | Cance <u>l</u> Ne <u>x</u> t |
| <ul> <li>Correct or amend this address.</li> <li>Enter a new address if you have moved</li> </ul> | i.                                                                                         |                              |

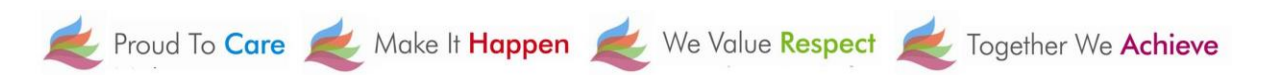

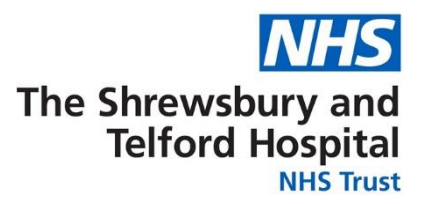

From the Main Address screen enter the Effective Date of the change of address.

Use the Find Address button to find your address.

| Main Address: Enter New                      | Address                                           |
|----------------------------------------------|---------------------------------------------------|
| Employee Name Sath, Mrs. Sa                  | lly                                               |
| Employee Number 01234567                     |                                                   |
| Enter the date your change takes effect. Use | the Find Address button and enter your Post Code. |
| # Effective Date                             | 02-Jul-2019 🛗 🕕                                   |
| Туре                                         | Home 🔽 🧊                                          |
| Country                                      | United Kingdom                                    |
|                                              | UK Address Style                                  |
| * Address Line 1                             |                                                   |
| Address Line 2                               |                                                   |
| Address Line 3                               |                                                   |
| Town                                         |                                                   |
| County                                       | Q                                                 |
| Post Code                                    |                                                   |
| Find Address Tindicates required field       |                                                   |

When prompted enter the Building number or name and Postcode and then select Next.

差 Proud To Care 差 Make It Happen 差 We Value Respect 差 Together We Achieve

| Building number or name          |                   |                      | (eg. 12) |
|----------------------------------|-------------------|----------------------|----------|
| Postcode                         |                   | (eg. BS40 5SJ)       |          |
| Country                          | United Kingdom    |                      |          |
| la contra contra da contra da la |                   | weekend allala been  |          |
| If you're unsure of some of th   | e information rec | luested, click here. |          |
| Or use Keyfinder search.         |                   |                      |          |
| Cancel Next                      |                   |                      |          |

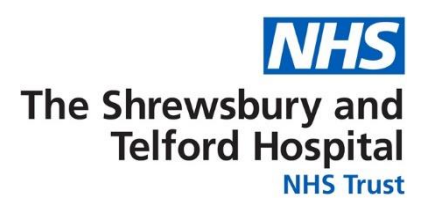

Select the correct address then select Next. Select one of the following addresses that matched your selection.

Street

Town

OK

Please confirm that your address below is correct.

| O 1 Anyplace Street, Somewhere Town, COUNTY EF34 5GH |  |  |  |  |
|------------------------------------------------------|--|--|--|--|
| 2 Anyplace Street, Somewhere Town, COUNTY EF34 5GH   |  |  |  |  |
| O 3 Anyplace Street, Somewhere Town, COUNTY EF34 5GH |  |  |  |  |
| ○ 4 Anyplace Street, Somewhere Town, COUNTY EF34 5GH |  |  |  |  |
| Cancel Back Next                                     |  |  |  |  |

| address<br>acting <b>OK</b> . | Address Line 1 | 2 Anyplace |
|-------------------------------|----------------|------------|
|                               | Address Line 2 | 1          |
|                               | Address Line 3 |            |
|                               | Town/City      | Somewhere  |
|                               | County         | County     |
|                               | Postcode       | EF34 5GH   |
|                               |                |            |

Cancel

Back

Confirm that the is correct by sele

| Review the changes    |
|-----------------------|
| being made which      |
| are indicated by blue |
| icons.                |

Click Submit to make the changes.

| Main Ad | Idress    |             |           |              |         |         |            |              |        |                |   |
|---------|-----------|-------------|-----------|--------------|---------|---------|------------|--------------|--------|----------------|---|
|         |           | Current     |           |              |         | Prop    | osed       |              |        |                |   |
|         | Country   | United k    | Kingdon   | n            |         | Unite   | ed Kingdo  | m            |        |                |   |
| Addre   | ss Line 1 | 1 Some      | where S   | Street       |         | 2 An    | yplace St  | reet 🔾       |        |                |   |
| Addre   | ss Line 2 |             |           |              |         |         |            |              |        |                |   |
|         | Town      | Any Tov     | Mn        |              |         | Som     | ewhere T   | own 🔾        |        |                |   |
|         | County    | COUNT       | Y         |              |         | COL     | JNTY       |              |        |                |   |
| Po      | ost Code  | AB 12 30    | D.        |              |         | EF34    | 4 5GH 🔍    |              |        |                |   |
|         | Туре      | Home        |           |              |         | Hom     | e          |              |        |                |   |
|         |           |             |           |              |         |         |            |              |        |                | _ |
|         |           |             | Ca        | nce <u>l</u> | Prin    | table   | Page       | Bac <u>k</u> | Su     | ıb <u>m</u> it |   |
|         |           | HS.         | Q         | _ <b>∩</b>   | 7       | *       | ¢          | ?            | ل      |                |   |
|         | _ //      |             | Search    | Hom          | e Favoi | rites 🗸 | Settings ~ | Help         | Logout | Portal         |   |
| iew     | 🔍 Confi   | rmation     |           |              |         |         |            |              |        |                |   |
| al      | Your chan | ges have be | en applie | d.           |         |         |            |              |        |                |   |

Select Return to Overv to return to the Person Information screen.

Return to Overview

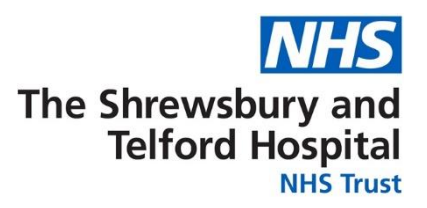

## How to Update Your Telephone Number

Login to ESR using one of the following:

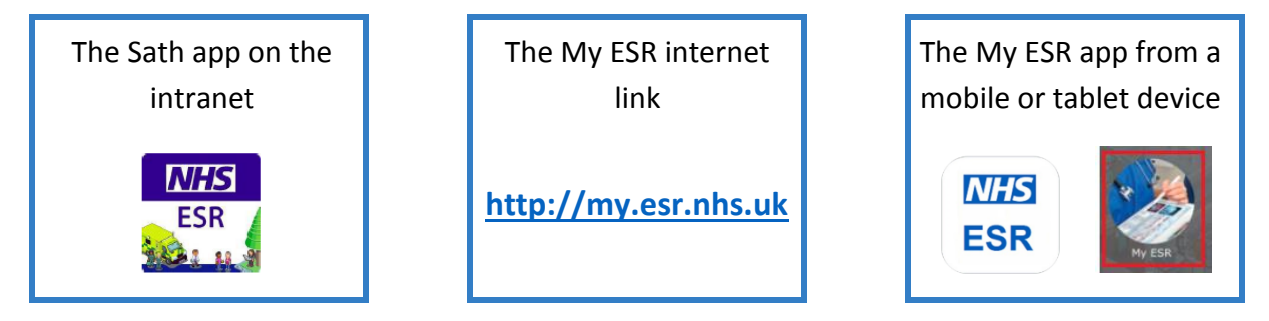

Access the Personal Information menu via one of the following from the Portal:

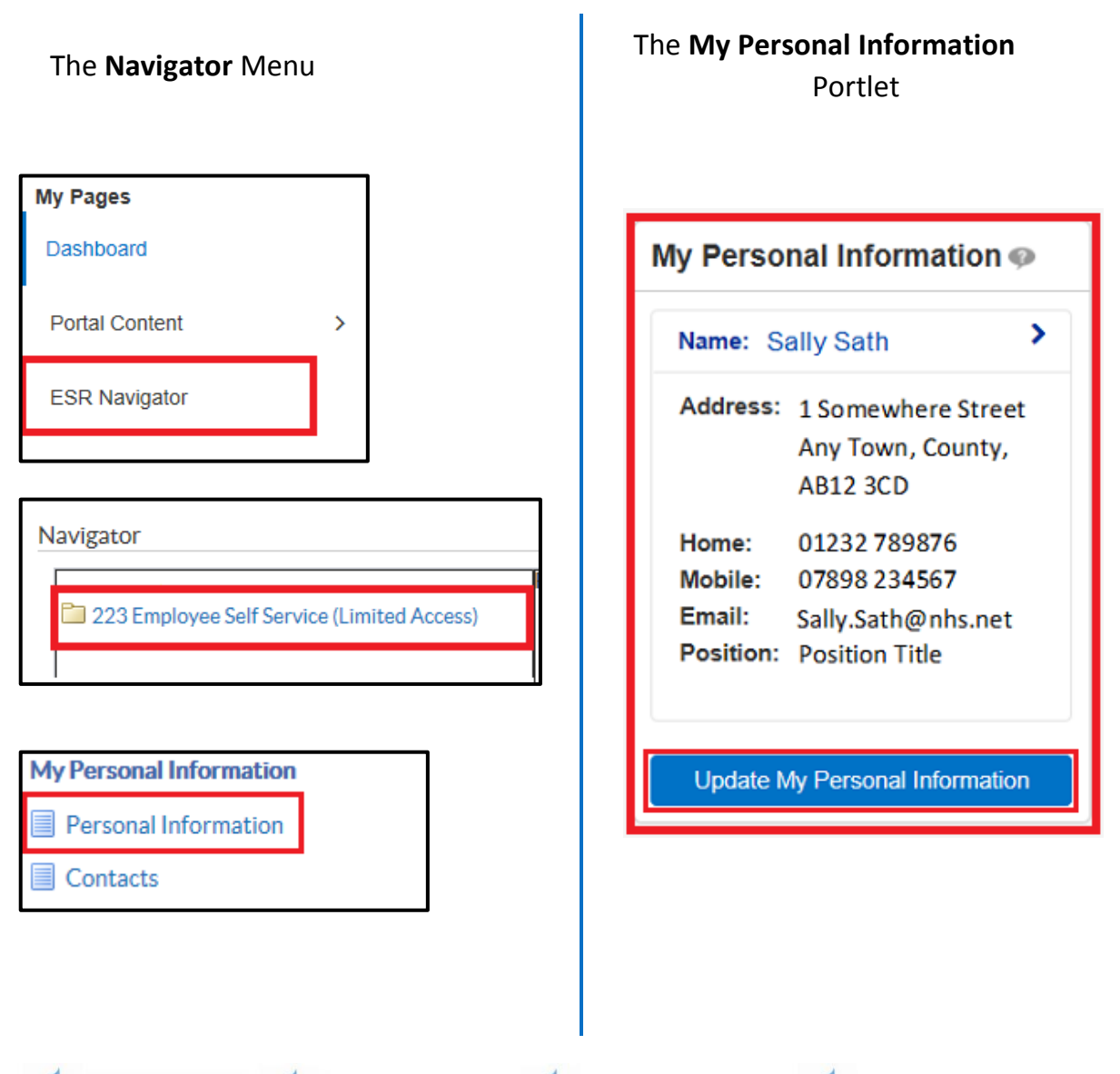

奖 Proud To Care 差 Make It Happen 差 We Value Respect 差 Together We Achieve

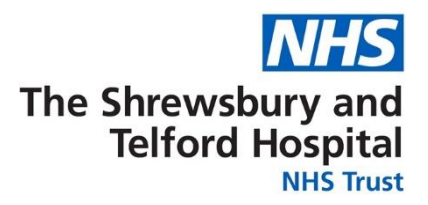

From the Personal Information screen select Update under the Phone Numbers & Personal E-Mail.

| Personal Informa              | tion                 |                   |                              |        |
|-------------------------------|----------------------|-------------------|------------------------------|--------|
|                               | Employee<br>Employee | ee Name<br>Number | Sath, Mrs. Sally<br>01234567 |        |
| Phone Numbers & Personal E-Ma | il                   |                   |                              | Update |
|                               | Home<br>Mobile       | 01232 4           | 56987<br>54123               |        |
|                               |                      | 000700            | 34123                        |        |

Use the dropdown under Type to select relevant type of number. If changing a number enter the new number within the Number field.

| Image: Section 1 and Section 1 and Secti |   |              |  |        |  |
|----------------------------------------------------------------------------------------------------|---|--------------|--|--------|--|
| Туре 🛆                                                                                                    |   | Number       |  | Delete |  |
| Home                                                                                                    | ~ | 01323 654456 |  |        |  |
| Mobile                                                                                                    | ~ | 09878 654123 |  | Î      |  |

If a new row is required, click the **icon**.

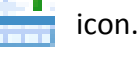

Ш

If a number is to be deleted click the

icon to delete the row.

Review changes indicated by blue icon and click Submit.

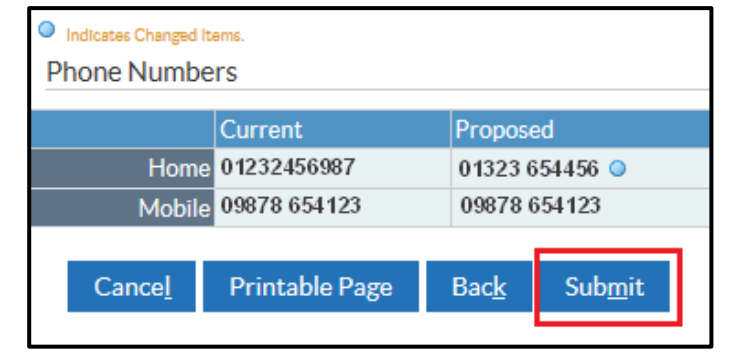

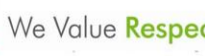

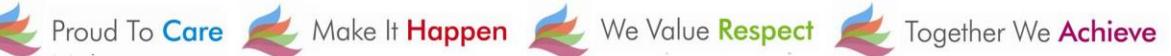

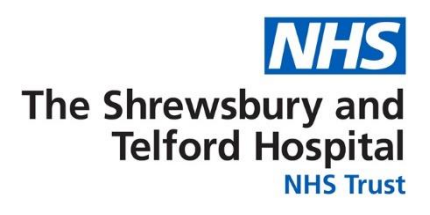

Select Return to **Overview** to return to return to the Personal Information screen.

| ≡ <mark>NHS</mark>   | Q<br><sub>Search</sub> | ★<br>Favorites ∨ | <b>©</b><br>Settings ∨ | ?<br>Help | ل<br>Logout | )<br>Portal |
|----------------------|------------------------|------------------|------------------------|-----------|-------------|-------------|
| Confirmation         |                        |                  |                        |           |             |             |
| Your changes have be | een applied.           |                  |                        |           |             |             |
|                      |                        |                  |                        | Ret       | urn to Ove  | erview      |

Please note that personal e-mail addresses stored under this section cannot be used for receiving notifications from ESR or a registered e-mail address to receive password or username notifications when accessing ESR.

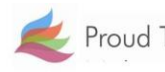

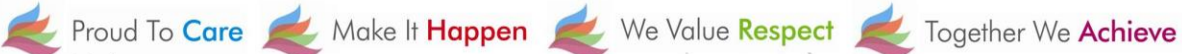